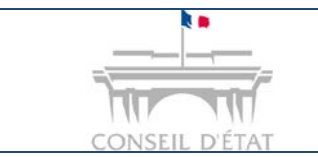

1

## **Fiche MEMO**

Télécharger un dossier depuis Télérecours

## Comment télécharger un dossier depuis Télérecours ?

|   | Rôle de « Valideur », « Saisie » et « Consultation »                                                                                  |
|---|----------------------------------------------------------------------------------------------------|
|   | Cette fiche mémo présente le téléchargement d'un dossier complet contenant les pièces déposées et les pièces réceptionnées (AR reçu). |
| T | Il est également possible de télécharger chaque pièce individuellement<br>en allant sur l'onglet « Historique » d'un dossier.         |

Rechercher le dossier concerné depuis l'onglet « Vos dossiers »

- Renseigner le n° de dossier au niveau du champ « Recherche ».
- Cliquer sur « Rechercher »  $\rightarrow$  le dossier s'ouvre.

| <b>TéléRecours</b>                              | - Tribunal a                   | dministratif d          | le Paris 🔸 | Changer |  |
|-------------------------------------------------|--------------------------------|-------------------------|------------|---------|--|
| 🏠 Vos Dossiers                                  | @ Requêtes                     | @ Documents             | Messages   |         |  |
| Recherche : Tous 💌 🗖 Dossiers Télérecours seuls |                                |                         |            |         |  |
| 🗢 Actualiser 🛛 📑 D                              | ossiers enrôlés : <u>Vou</u> s | s avez 1 dossier enrôlé |            |         |  |

| 2 | Cliquer sur le bouton | Félécharger des pièces |  |
|---|-----------------------|------------------------|--|
|   |                       |                        |  |

| DOSSIER 1400029<br>haude / direction regionale des finances publiques |         |            |        |  |  |  |
|-----------------------------------------------------------------------|---------|------------|--------|--|--|--|
| Télécharger des pièces Préparer l'envoi d'un document                 |         |            |        |  |  |  |
|                                                                       |         |            |        |  |  |  |
| Synthèse                                                              | Parties | Historique | Pièces |  |  |  |
|                                                                       |         |            |        |  |  |  |

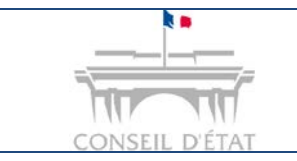

## **Fiche MEMO**

Télécharger un dossier depuis Télérecours

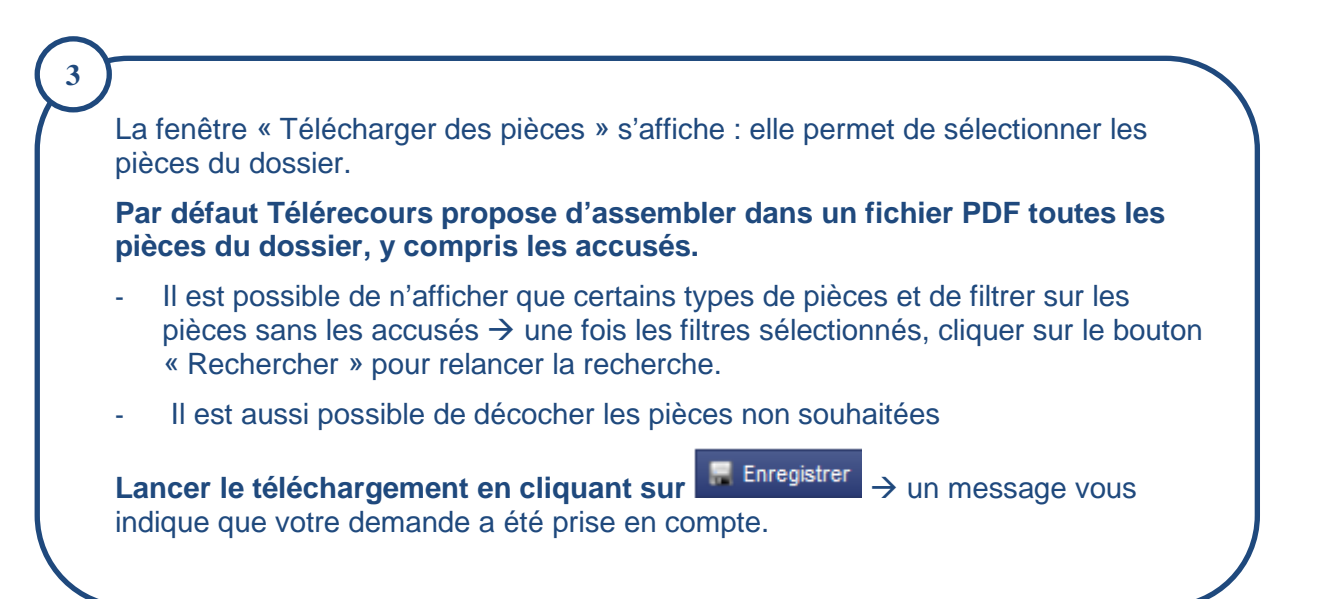

| Tél                                                                                            | écharger de                                  | es pièces                                                                         | Possik                                                                       | pilité de trier les pièces                                              |                                         |  |
|------------------------------------------------------------------------------------------------|----------------------------------------------|-----------------------------------------------------------------------------------|------------------------------------------------------------------------------|-------------------------------------------------------------------------|-----------------------------------------|--|
| Re<br>Typ                                                                                      | echercher de<br>e de pièce*                  | s pièces                                                                          | noire 🗹 Lettre 🔽 Inventaire 🗹 Décision a                                     | ittaquée 🗹 <u>Courrier du greffe 🔽 Autres Pièces</u>                    |                                         |  |
| – Fil<br>Typ                                                                                   | tre<br>e de pièces jo                        | ointes à afficher 💿 Tr                                                            | ous 💿 Pièces 💿 Accusés 🧹                                                     | Possibilité de filtrer sur les<br>accusés de réception<br>d'enregistrem | s pièces sans les<br>n, les avis<br>ent |  |
|                                                                                                |                                              |                                                                                   | Rechercher                                                                   |                                                                         |                                         |  |
| 3                                                                                              | Sélection d                                  | les Archives à télécharger                                                        |                                                                              |                                                                         |                                         |  |
| V                                                                                              | Date                                         | Mesure                                                                            | Туре                                                                         | Nom du fichier                                                          |                                         |  |
| V                                                                                              | 01/03/2016                                   | Accusés                                                                           | Accusé de réception d'un courrier du greffe                                  | 4628801_AccuseLecture.pdf                                               |                                         |  |
| V                                                                                              | 04/01/2016                                   | Accusés                                                                           | Accusé de notification d'un courrier                                         | 4628801_AccuseNotification.pdf                                          |                                         |  |
| V                                                                                              | 04/01/2016                                   | Notification d'ordonnance                                                         | Courriers Skipper                                                            | 535170_notordo.pdf                                                      |                                         |  |
| 7                                                                                              | 04/01/2016                                   | Notification d'ordonnance                                                         | Décision attaquée                                                            | 535169_FP-TR04-relancer_les_replicati.pdf                               |                                         |  |
| V                                                                                              | 20/06/2014                                   | Accusés                                                                           | Accusé de réception d'un courrier du greffe                                  | 4625073_AccuseLecture.pdf                                               |                                         |  |
| V                                                                                              | 17/06/2014                                   | Accusés                                                                           | Accusó do polification d'un courrier                                         | 5. 4625073_AccuseNotification.pdf                                       |                                         |  |
| Image: September 29/04/2014     Possibilité de décocher les pièces non     UseEnregRequete.pdf |                                              |                                                                                   |                                                                              |                                                                         |                                         |  |
| V                                                                                              | 29/04/201                                    |                                                                                   | souhaitées                                                                   | _acrecep.pdf                                                            |                                         |  |
| V                                                                                              | 08/04/2014                                   | Accusés                                                                           | Accuse de depot d'une requete                                                | 2917_AccuseRequete.pdf                                                  |                                         |  |
| 1                                                                                              | 08/04/2014                                   | Requête nouvelle                                                                  | Aide juridictionelle                                                         | 525974_Manuel_d_utilisation-AVOCAT.pdf                                  |                                         |  |
| V                                                                                              | 08/04/2014                                   | Requête nouvelle                                                                  | Décision attaquée                                                            | 525972_Contexte.pdf                                                     |                                         |  |
| <b>V</b>                                                                                       | 08/04/2014                                   | Requête nouvelle                                                                  | Inventaire requête                                                           | 525976_127254_AD_TIMBRE_FISCAL_DEMAT0.pdf                               |                                         |  |
| 14 f                                                                                           | ichiers sélec                                | tionnés                                                                           |                                                                              | 1 2                                                                     |                                         |  |
|                                                                                                |                                              |                                                                                   |                                                                              |                                                                         |                                         |  |
| No                                                                                             | mbre de pag                                  | e(s) blanche entre chaque document                                                |                                                                              |                                                                         |                                         |  |
|                                                                                                |                                              |                                                                                   |                                                                              | der sur « Enregistrer » pour                                            |                                         |  |
| Les<br>volu<br>dan:                                                                            | pièces que vo<br>me des pièce<br>s un messag | ous aurez sélectionnées seront asse<br>is dépasse une taille de 110Mo, l'ass<br>e | mblées dans un fichier PDF et op-<br>emblage de ces pièces sera effectuaries | ancer le telechargement                                                 |                                         |  |
|                                                                                                |                                              |                                                                                   | 🚍 Enregistrer                                                                |                                                                         |                                         |  |

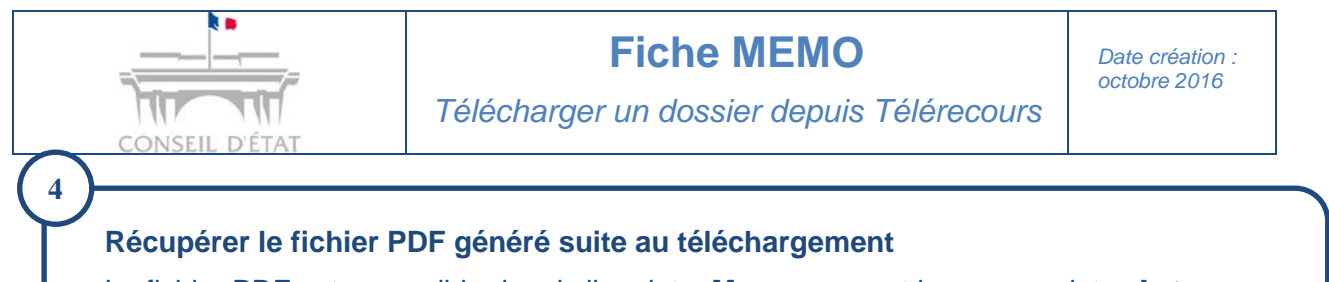

Le fichier PDF est accessible depuis l'onglet « Messages » et le sous-onglet « Autres messages reçus ».

| 🏠 Vos Dossiers     | @ Requêtes                   | @ Documents                    | Messages          |    |
|--------------------|------------------------------|--------------------------------|-------------------|----|
| Recherche : Nº dos | sier / Nom Tou               | s 💌 🗖 Dossiers                 | Télérecours seuls | Re |
| Sectualiser        | ossiers enrôlés : <u>Vou</u> | <u>s avez 1 dossier enrôlé</u> |                   |    |
|                    |                              |                                |                   |    |
|                    |                              |                                |                   |    |
| Courriers du gref  | fe Autres messag             | es reçus Messag                | es émis           |    |

Il est possible que le fichier PDF ne soit pas immédiatement généré. Il faut dans ce cas attendre un peu.

## Pour télécharger le fichier PDF généré :

5

-

- Cliquer sur le lien Notification de mise à disposition d'un fichier archive
- Une fenêtre contenant le fichier PDF s'ouvre \_

| Courriers | du greffe                  | Autres messages recus                                                                                                    | Messages émis                                                                     |                                                                        | Cl                                                  | liquer sur ce           | lien                            |             |
|-----------|----------------------------|----------------------------------------------------------------------------------------------------|-----------------------------------------------------------------------------------|------------------------------------------------------------------------|-----------------------------------------------------|-------------------------|---------------------------------|-------------|
|           | De     Serveur Telerecours |                                                                                                    | Dossier/Parties<br>1400029 (917) - HAUDE / DIF<br>PUBLIQUES                       | RECTION REGIONALI                                                      | E DES FINANCES                                      | Objet/Mesure            | de mise à disposition d'un fich | ier archive |
|           | No<br>Ni<br>Fi<br>Cliq     | ous vous informons de<br>uméro de dossier :<br>emande effectuée le<br>chier contenant les<br>uer sur <b>Retour</b> por<br>l'onglet « Mess | e la mise à disposition<br>e :<br>piéces téléchargées<br>ur revenir sur<br>ages » | d'un fichier arch<br>1400029 -<br>07 novemb<br>s :<br>• 🖾 ar<br>Retour | ive.<br>HAUDE<br>ore 2016 11:16<br>chive_1400029_TA | Télécha<br>75_20161107_ | rger le fichier PDF<br>5268.pdf |             |
|           | Vou<br>déma<br>et de s     | s obtenez un f<br>atérialisé pré-o<br>signets facilita                                                                                    | ichier PDF con<br>rganisé, comp<br>nt la navigatior                               | tenant un c<br>osé de sou<br>n dans le d                               | lossier<br>s-cotes<br>ocument                       |                         | Signets   Signets    Signets    | DEUX        |